## Libro Onboarding Reference Guide

Do more than fill tables.

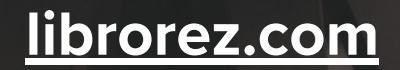

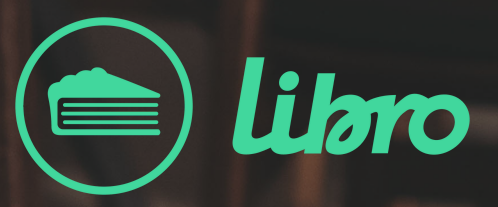

# Libro Reference Guide

This reference guide provides you with information on the basic use of the Libro reservation module.

#### **Table of Contents**

| Add a New Reservation             | <u> Page 3</u> |
|-----------------------------------|----------------|
| <u>Add a Walk-In</u>              | <u>Page 4</u>  |
| <u>Add a Walk-In to Waitlist</u>  | <u>Page 5</u>  |
| Allocate Reservation to a Table   | <u> Page 6</u> |
| <u>Update Reservation Status</u>  | <u>Page 7</u>  |
| <u>Create Staff Section</u>       | <u>Page 8</u>  |
| <u>Open or Close Time Slots</u>   | <u>Page 9</u>  |
| Block a Table for a Specific Date | <u>Page 10</u> |
| Send Preset SMS                   | <b>Page 11</b> |

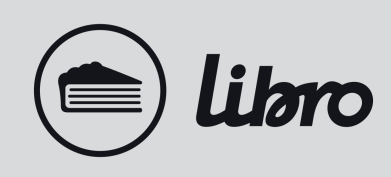

### **Add a New Reservation**

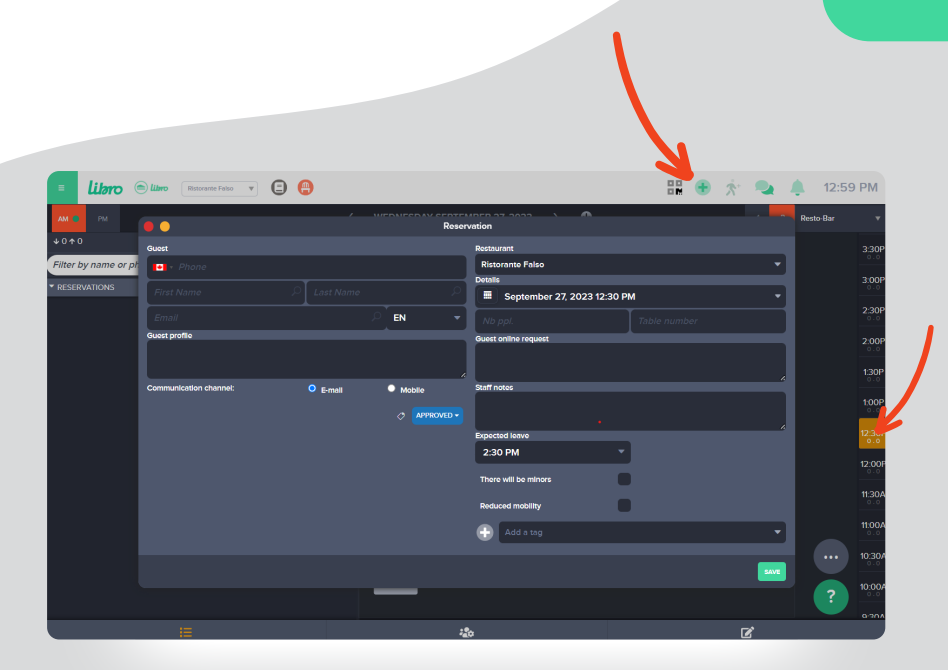

#### For the same day

- 1. Select the time on the right side of your floor plan
- 2. Select a table
- 3. Click on the plus (+) icon at the top right
- 4. Enter the booking information and click Save

#### For a future date

- 1. Click directly on the plus (+) icon at the top right
- 2. Select the date in the calendar
- 3. Select the number of people, service, and time
- 4. Enter the booking information and click Save

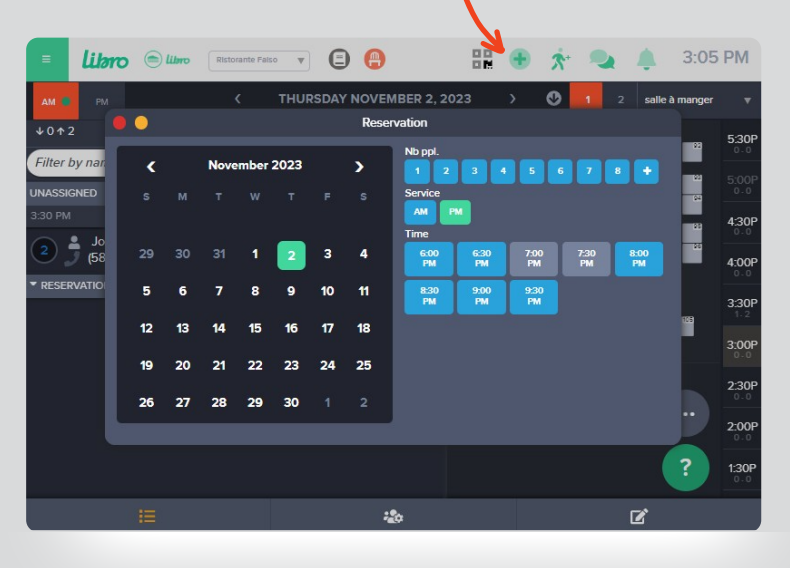

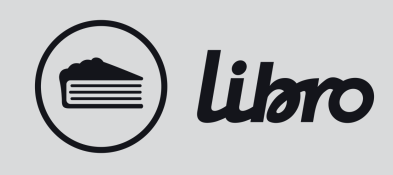

### Add a Walk-In

- 1. The button to add a walk-in is only available when your service has started. A small green dot will indicate when you are in the current service.
- 2. Right-click on the desired table, then click on **Walk-in** → [number of people], if the desired number of people is not offered, click on **Walk-in...**

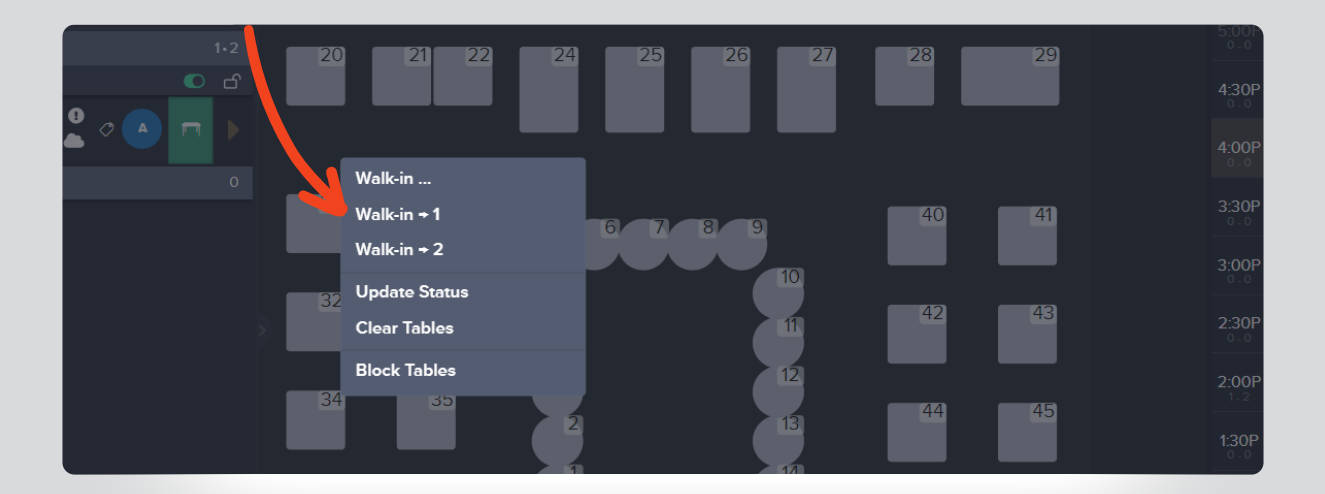

#### Note

If you are not in real-time, this action will not be possible. You will only be able to add regular reservations.

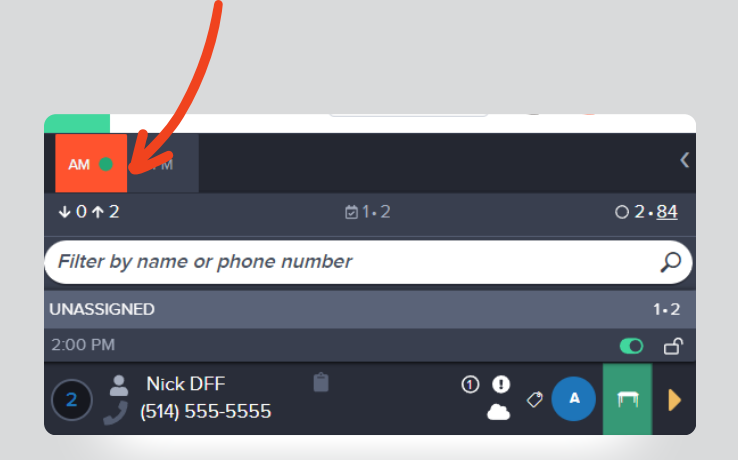

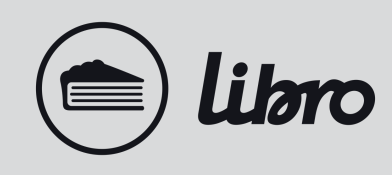

### Add a Walk-In to Waitlist

- 1. Click on the walk-in button at the top right of your dashboard
- 2. In the pop-up, select the number of people, the experience (only available when the <u>experiences</u> are activated in your system) and enter the client's information
- 3. Click Save

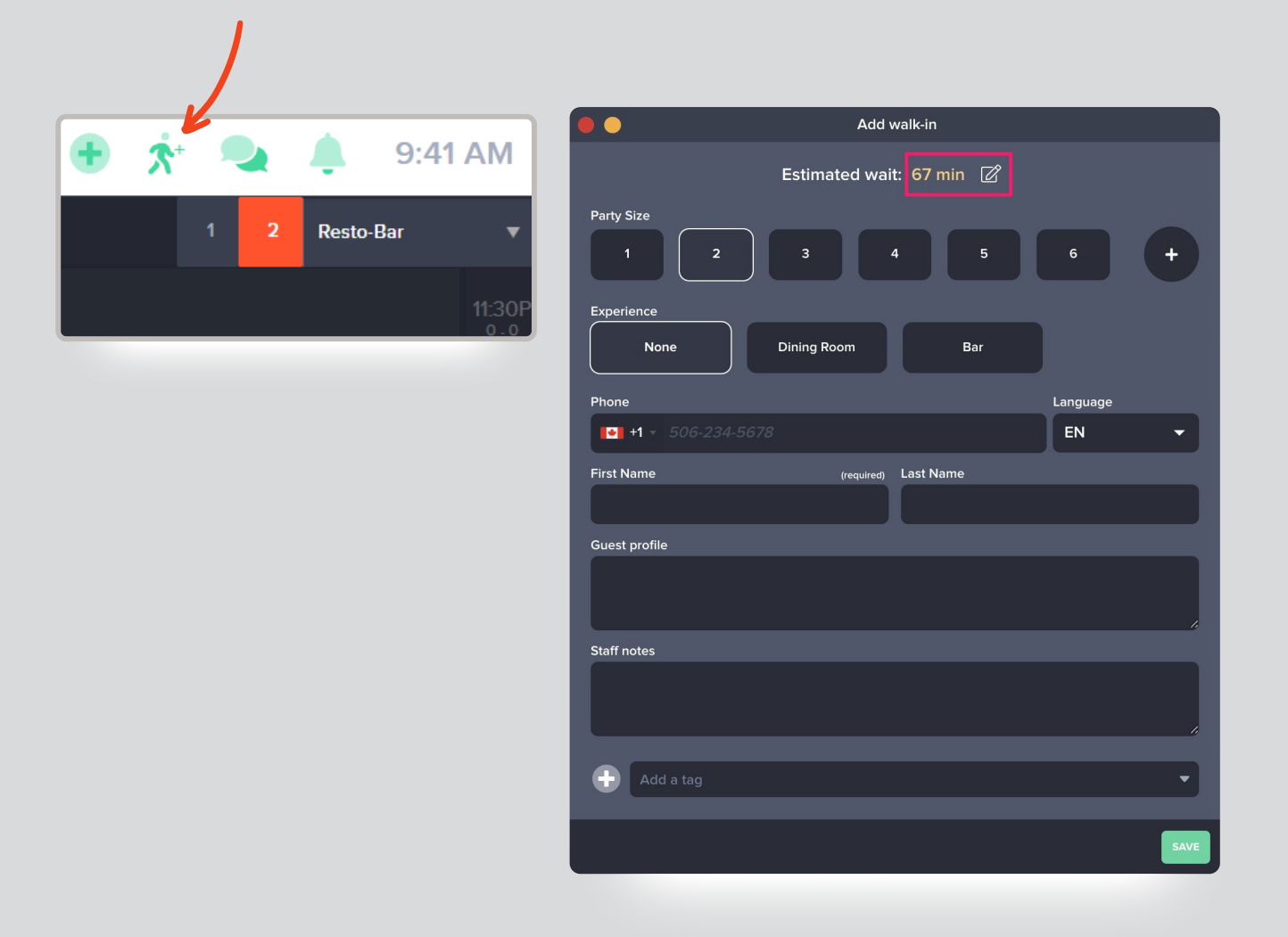

5

For more information on this feature, visit our help center here.

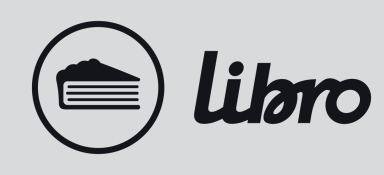

### Allocate a Reservation to a Table

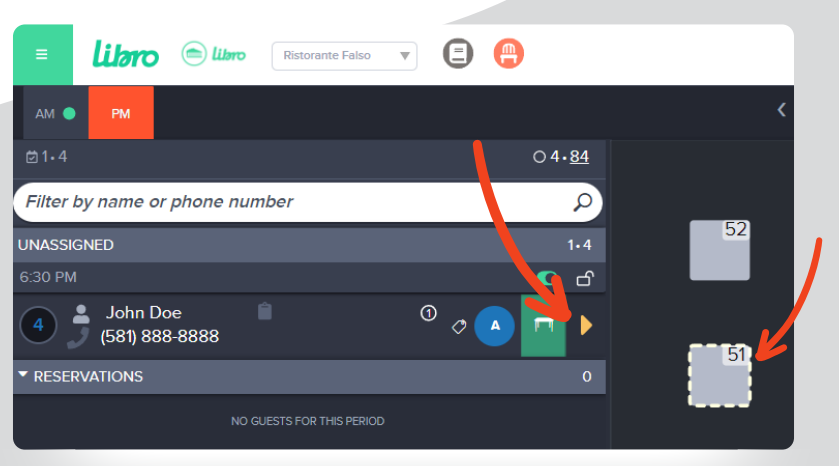

#### Allocate a reservation

- 1. Click on the table or select multiple tables
- 2. Click on the yellow arrow to the right of the reservation

#### Move from one table to another

- 1. Right-click on the table or the reservation in the list. A menu with options will appear.
- 2. Click on Move
- 3. The number of the table will flash, select a new table.
- 4. Click on the green button Update.

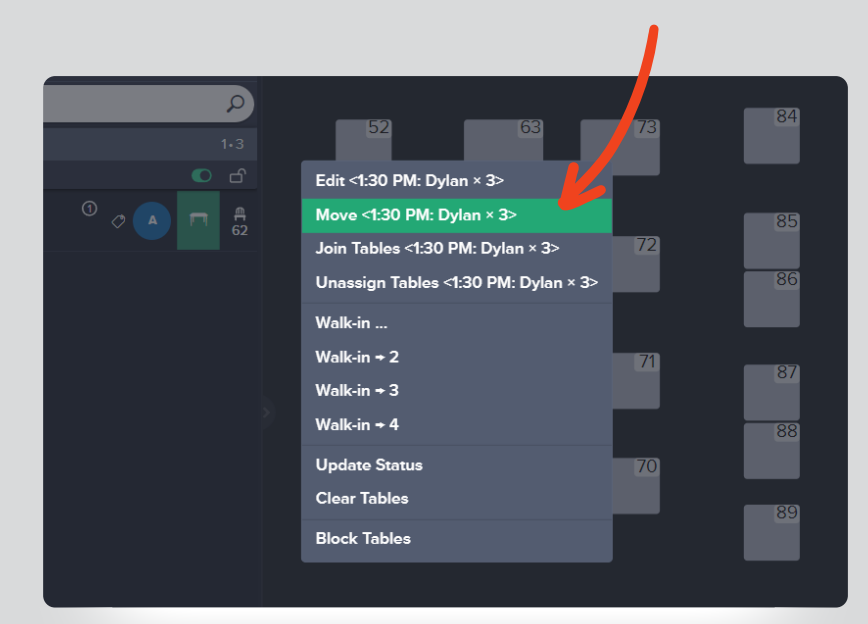

### **Update Reservation Status**

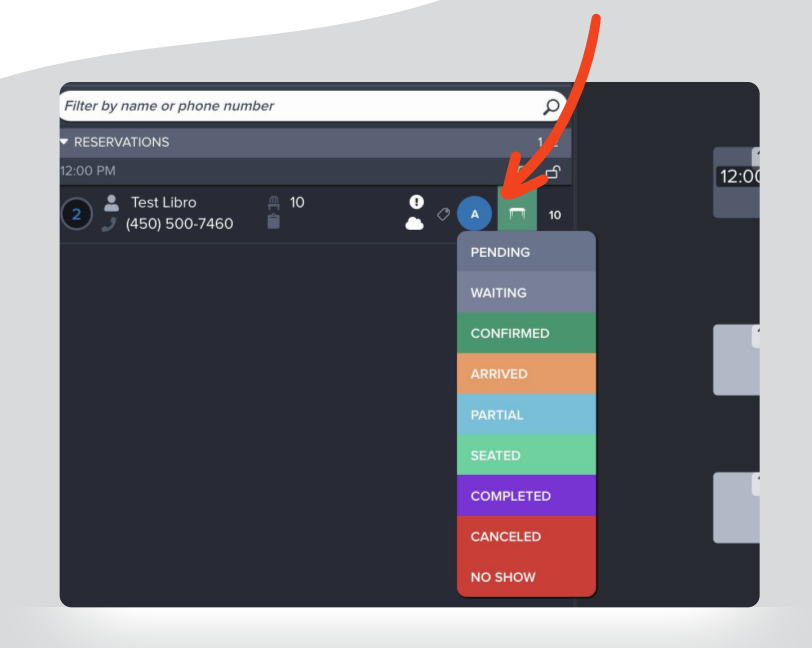

#### **Edit reservation status**

- 1. Click on the status shortcut in the reservation list.
- 2. Selected the desired status.

#### **Cancel a reservation**

Click on the status shortcut in the reservation list and select **Canceled**.

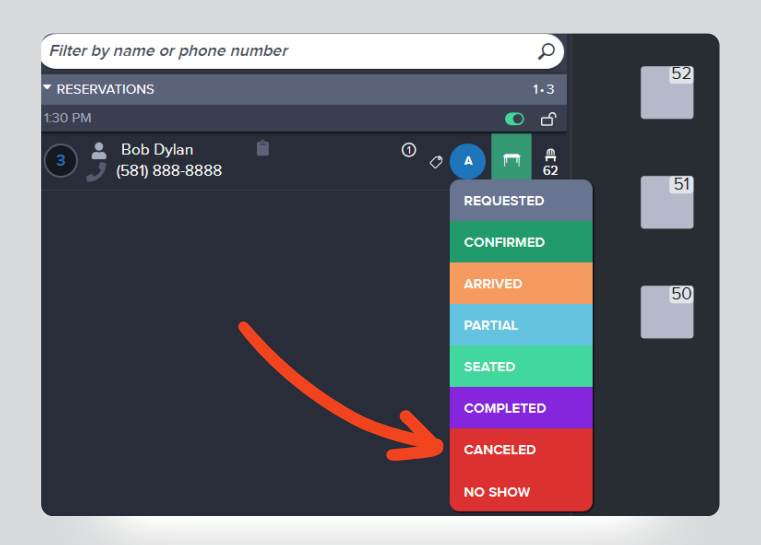

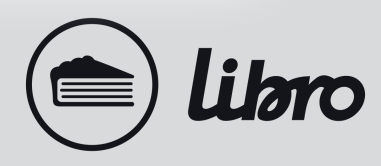

### **Create Staff Sections**

To create sections for each waiter, go to the staff management tab at the bottom of your floor plan:

#### Add waiters to your service

Click on Available staff and then click on the plus (+) icon to the right of the waiter to add the employee in "Assigned staff".

| ▼ A | VAILABLE STAFF |   | 5 |  |  |  |
|-----|----------------|---|---|--|--|--|
| -   | Anthony        | ľ | Ð |  |  |  |
| 2   | David          | ľ | Ð |  |  |  |
|     | Isabelle       | 8 | Ð |  |  |  |
| -   | Maude          | Ø | Ð |  |  |  |
| -   | Nika           | ľ | Ð |  |  |  |
| +   |                |   |   |  |  |  |

#### Allocate sections to staff

The same way you allocate tables to reservations, you need to select tables and then click on the arrow on the right of the assigned staff.

#### **Modify sections**

Click on Available staff and then click on the plus (+) icon to the right of the waiter to add the employee in "Assigned staff".

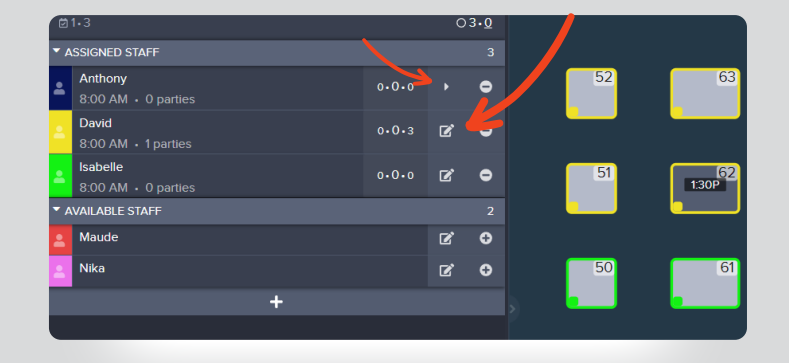

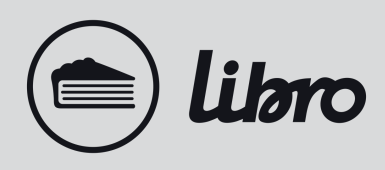

### **Open or Close Time Slots**

- 1. Go to your list view (the first button next to the name of your restaurant on your dashboard).
- 2. To close time slots individually, click on the toggles next to the hours that you wish to close. This will block online reservations only for those specific times.
- 3. Click on the toggle at the top right of your screen next to All. This will close all the time slots for the whole service.

| Ristorante Falso                        | e             |                    |              |                                         |
|-----------------------------------------|---------------|--------------------|--------------|-----------------------------------------|
| ам РМ С                                 | FRIDAY        | SEPTEMBER 29, 2023 | >            | 0                                       |
| 0.0                                     | ○0• <u>84</u> |                    |              |                                         |
| lter by name or phone number            | Q             | 52                 | 63           | 73                                      |
| ESERVATIONS                             | 0             |                    |              | ,,,,,,,,,,,,,,,,,,,,,,,,,,,,,,,,,,,,,,, |
| NO GUESTS FOR THIS PERIOD               |               |                    |              |                                         |
|                                         |               | 51                 | 62           | 72                                      |
|                                         |               |                    |              |                                         |
|                                         |               | <u>50</u>          | 61           | 71                                      |
|                                         |               |                    |              |                                         |
|                                         |               |                    |              |                                         |
| Kistorante Falso 💌 😑 🚇                  |               | 🗄 🕂 😚              | <b>Q</b> 🐥 🤅 | 5:16 AM                                 |
| < III FRIDAY SEPTEMBE                   | ER 29, 2023   | › <b>v</b>         |              | ALL: 🔨                                  |
| · () · <b>24</b> PM () · () · <b>84</b> |               |                    |              | ▼- ₫=                                   |
| 9:00 AM                                 |               |                    | 0.0          | ۱                                       |
|                                         |               |                    |              | •                                       |
| 9:30 AM                                 |               |                    | 0.0.         |                                         |
|                                         |               |                    |              | _                                       |
| 10:00 AM                                |               |                    | 0.0.∞ -      | -                                       |
|                                         |               |                    |              |                                         |
| 10:30 AM                                |               |                    | 0.0.∞ -      | -                                       |
|                                         |               |                    |              |                                         |
| 11:00 AM                                |               |                    | 0.0          | F 🕐                                     |
|                                         |               |                    |              |                                         |
| TI:30 AM                                |               |                    | 0.0          |                                         |
|                                         |               |                    | /            |                                         |
|                                         |               |                    |              |                                         |
|                                         |               |                    |              |                                         |

### **Block a Table for a Date**

- 1. On your floor plan, do a right-click on a table(s)
- 2. In the pop-up menu, select Block Tables
- 3. Select the time period for which the tables should be blocked by choosing a start and end time.

| ×        | libro 😑                   | Ristorante Falso | • | 0                   |            |    |    | <b>. . . . . . . . . .</b> | <b>4</b> 5:22 | AM    |
|----------|---------------------------|------------------|---|---------------------|------------|----|----|----------------------------|---------------|-------|
| AM       |                           |                  |   |                     |            |    | Ø  |                            |               |       |
| 0.0      |                           |                  |   | 00. <u>84</u>       |            |    |    |                            |               |       |
| Filter b | by name or pho<br>VATIONS | ne number        |   | <mark>م</mark><br>ہ | 52         | 63 | 73 | 84                         | 92            |       |
|          |                           |                  |   |                     | _          |    |    | 85                         | 93            |       |
|          |                           |                  |   |                     | 51         | 62 | 72 | 86                         | 94            |       |
|          |                           |                  |   |                     |            |    |    |                            |               |       |
|          |                           |                  |   |                     | 50         | 61 | 71 | 87                         | 95            |       |
|          |                           |                  |   | B                   | ock ladies |    |    | 88                         | 90            | 9:00P |
|          |                           |                  |   |                     |            | 60 | 70 | 89                         |               |       |
|          |                           |                  |   |                     |            |    |    |                            |               |       |

| NO GUESTS FOR THIS PERIOD | 51 62 72 | 85      | 93 10:30<br>0.0 |
|---------------------------|----------|---------|-----------------|
| \ ●●                      |          | 86      | 10:00<br>0.0    |
| From                      | То       | 87      | 95 9:30<br>0.0  |
| 6:00 PM                   | 8:00 PM  | 88      | 96<br>9:00      |
|                           |          | SAVE 89 | 8:30<br>0.0     |
|                           |          |         | 8:00<br>0.0     |

#### Note

It is possible to block tables for future days, simply go to the date and follow the steps above.

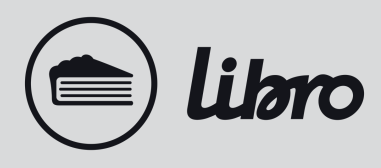

### Send a Preset SMS

- 1. Click on floor plan view
- 2. From your reservation list, do a right-click on the name of the reservation you want to contact
- 3. Choose one of the four SMS messages.
- 4. Click to send it.

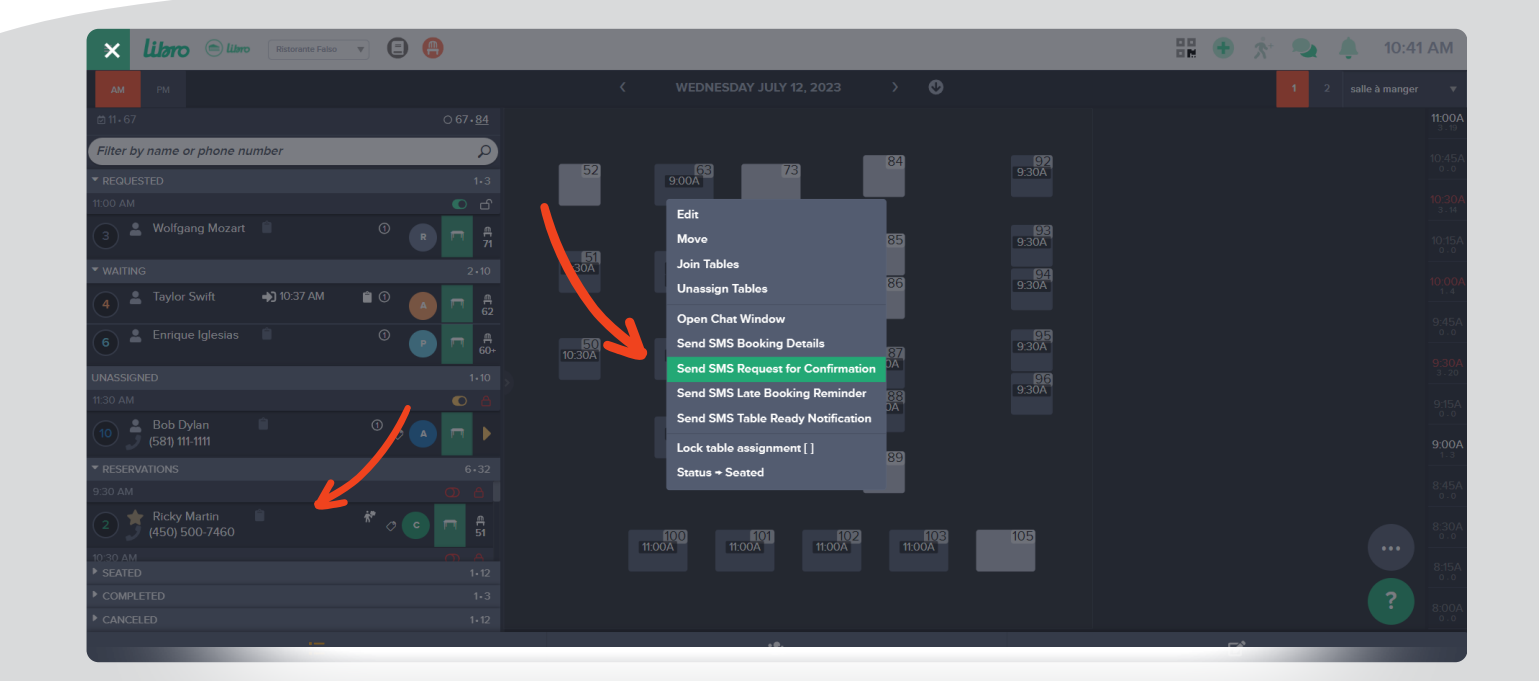

#### Note

How to visualised a SMS conversation

- 1. Double-click on a reservation to open the reservation details window
- 2. Click on the chat bubbles next to the phone number

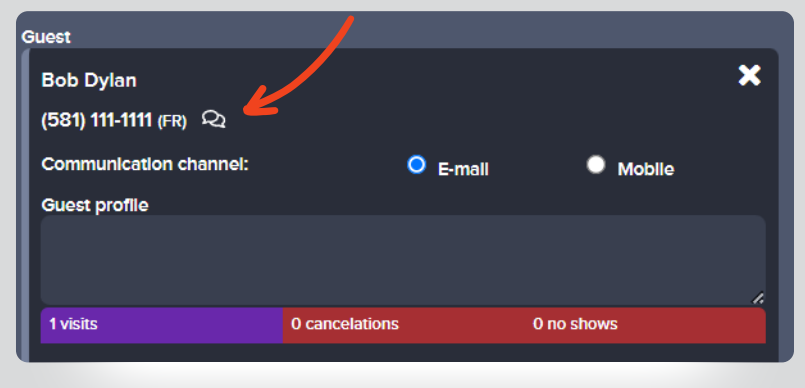

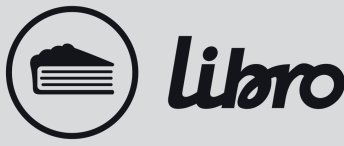

# We're here to help!

For any questions, our team is available 24/7 to assist you.

#### **Contact us**

Chat in app support@librorez.com +1 (888) 711-4469 ext. 2

12

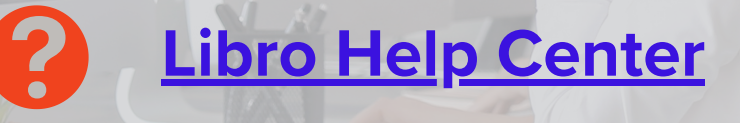

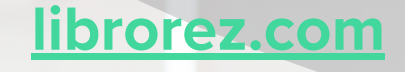

Libro Onboarding Reference Guide | Version 1.1 Novembre 2023